## Új névjegy létrehozása a Gmail fiókban

Ahhoz, hogy névjegyet tudjunk létrehozni, vagy azokat megnézni, rá kell kattintanunk bal egér gombbal a nyíllal is jelölt 'Gmail' gombra (a nyilacska mellette azt is jelzi nekünk, hogy itt valamilyen menü elérhető). Kattintsunk bal egér gombbal a 'Címtár gombra'.

| Google                                       |                   | - Q             |                | 8a <b>III</b> | 0 80          |
|----------------------------------------------|-------------------|-----------------|----------------|---------------|---------------|
| Gmail -                                      | C C               | Továbbiak * 1–3 | 3/3 < >        | · •           | ¢ -           |
| Ceillagozott<br>Fontos<br>Eliküldött levelek | Elsődleges        | 🏥 Közösségi     | ۲              | Promóciók     | +             |
|                                              | 📋 🚖 📋 Gmail Csapa | t Üdr           | vözli a Gmail  | - Kedves      | 2013. 09. 28. |
|                                              | 🔲 🛊 🕞 Gmail Csapa | t Tol           | ltse le a Gmai | l alkalmaz    | 2013. 09. 28. |
|                                              | 🔲 🏚 🕞 Gmall Csapa | ı Tip           | opek a Gmail I | használati    | 2013. 09. 28. |

Láthatjuk, hogy még nincs névjegyünk, de van egy alak plusz jellel, amit a nyíl is jelez. Ez az új névjegy létrehozása gomb. Kattintsunk erre bal egér gombbal.

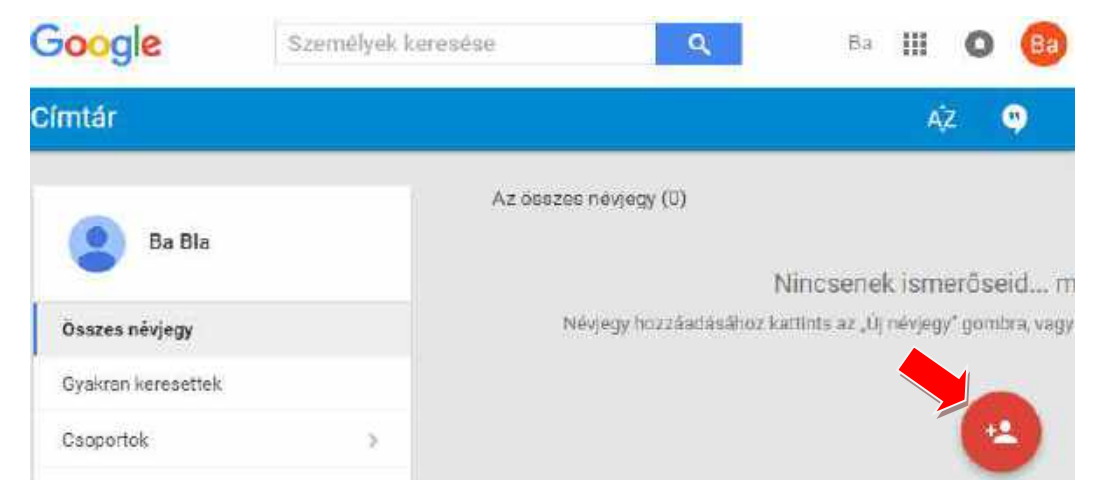

Adjuk meg az ismerősünk, barátunk nevét és kattintsunk a 'Létrehozás' gombra.

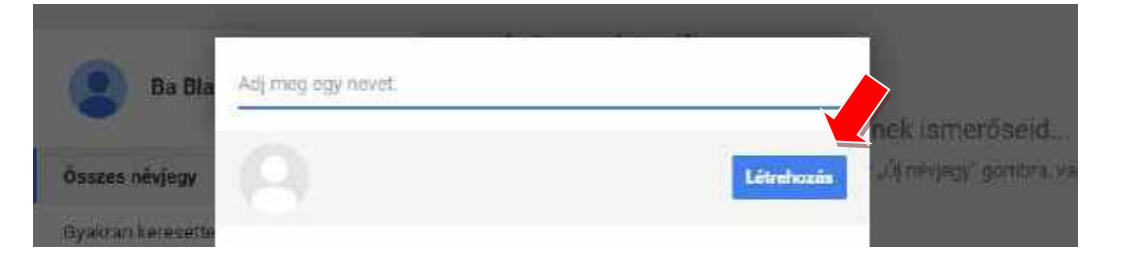

Láthatjuk, hogy nagyon sok adatot rögzíthetünk a névjegyhez. Amikor az egyiket kitöltöttük egyszerűen kattintsunk bal egér gombbal a következő olyan mezőre, amit ki szeretnénk tölteni és már írhatunk is bele.

Amikor végeztünk, kattintsunk bal egér gombbal a nyíllal is jelölt 'Mentés' gombra.

| Név | Senki Alfonz           |  |
|-----|------------------------|--|
|     | Fotó hozzáadása        |  |
|     | Becenév hozzáadása     |  |
|     | Cég hozzáadása         |  |
|     | Beosztás bozzáadása    |  |
|     | E-mail cim hozzáadása  |  |
|     | Telefon hozzáadása     |  |
|     | Cim hozzáadása         |  |
|     | Születésnap hozzáadása |  |
|     | Jegyzetek hozzáadása   |  |

## Névjegy szerkesztése a Gmail fiókban

Ahhoz, hogy egy névjegyet módosítani tudjunk, rá kell kattintanunk bal egér gombbal a nyíllal is jelölt 'Gmail' gombra. Ez után kattintsunk bal egér gombbal a 'Címtár gombra'.

| Google                 |                   | 4           | ঽ        |        |          | Ba 🔢     | 0 🔒          |
|------------------------|-------------------|-------------|----------|--------|----------|----------|--------------|
| Gmail +                | C ·               | Továbbiak v | 1-3/3    | <      | >        |          | ¢.           |
| Gimail<br>Cimtár       | Elsődleges        | 🖽 Közösség  | ji 👘     |        | ₿ P      | romóciók | +            |
| Feladakok .            | 📋 🚖 🔯 Gmail Csap  | at          | Üdvözli  | a Gm   | ail! - I | Kedves   | 2013. 09. 28 |
| Csillagozott<br>Fontos | 🔲 🙀 🕞 Gmail Csapa | at          | Toltse I | e a Gr | nail a   | Ikalmaz  | 2013. 09. 28 |
| Elküldött levelek      | 🔲 🛱 📄 Gmail Csap  | 81          | Tippek   | a Gma  | il has   | sználati | 2013. 09. 28 |

Láthatjuk, hogy egy névjegyünk van, ezt tudjuk megnézni, vagy szerkeszteni.

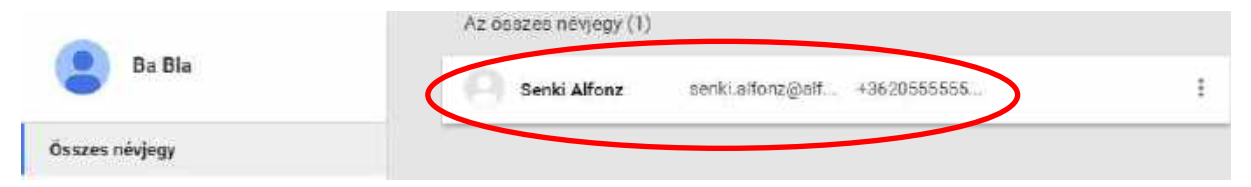

Ha az egeret a névjegy felé visszük, megjelenik két másik ikon is. A ceruza, mint legtöbbször az eszközöknél a szerkesztést jelenti, a csillag megnyomásával pedig hozzáadhatjuk az ismerősünket a kedvenceinkhez. Ilyenkor a listában első helyen fog megjelenni. Kattintsunk bal egér gombbal a nyíllal is jelölt ceruza ikonra.

| Ba Bla              | Az összes névjegy (1) |                        |              |  |     |   |
|---------------------|-----------------------|------------------------|--------------|--|-----|---|
|                     | Senki Alfonz          | seriki.alfonz@alfoldih | +36205555555 |  | e 🕁 | Ē |
| Összes névjegy      |                       |                        |              |  |     |   |
| Gualizan karazattak |                       |                        |              |  |     |   |

A névjegy bármelyik részét átírhatjuk, ha egyszerűen rákattintunk. Amikor befejeztük a szerkesztést, egyszerűen kattintsunk bal egér gombbal a nyíllal is jelölt 'Mentés' gombra.

| < ☆:         | Névjegy sz | zerkesztése                | Mégse | Mentés |
|--------------|------------|----------------------------|-------|--------|
|              | Név        | Senki Alfonz               |       |        |
|              |            | Fotó hozzáadása            |       |        |
|              | Becenév    | Alfi                       |       |        |
|              | Cég        | Alföldi H2O szétválasztó   |       |        |
|              | Beosztás   | ügyintéző                  |       |        |
|              | Otthoni    | senki.alfonz@alfoldih2o.hu |       |        |
| Senki Alfonz |            | E-mail cím hozzáadása      |       |        |
|              | Telefon    | +36205555555               |       |        |
|              |            | Telefon hozzáadása         |       |        |
|              |            | Cím hozzáadása             |       |        |
|              |            | Születésnap hozzáadása     |       |        |
|              |            | Jegyzetek hozzáadása       |       |        |